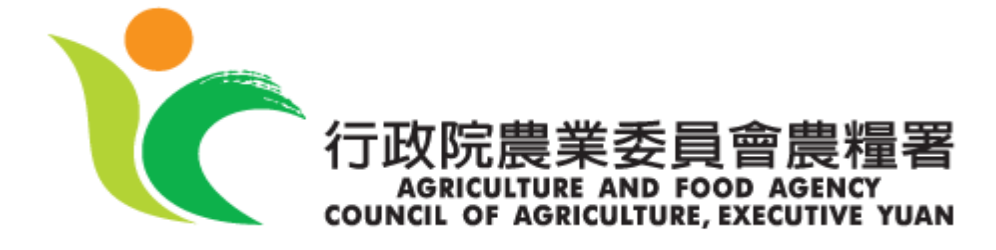

## 農糧署106年 「糧食追蹤追溯管理系統」

帳號申請流程

## 操作說明 (Operational Guideline)

帳號申請

| 作業名稱 | 帳號申請                                                                                                    |
|------|----------------------------------------------------------------------------------------------------|
| 功能說明 | 申請使用本系統的帳號功能                                                                                                    |
| 操作畫面 | <image/>                                                                                                    |
| 操作說明 | 版權所有:行政院農業委員會農糧署 本網站建議使用Firefox, Chrome, IE 8以上之瀏覽器,最佳瀏覽解析度為1024x768以上<br>中與辦公區:54044 南投縣南投市光華路8號 TEL:049-2332380 臺北辦公區:10050 臺北市杭州南路1段15號 TEL:02-23937231<br>本系統平台諮詢窗口:04-24517250轉2801 張小姐 chungyy@fcuoa.fcu.edu.tw 或洽各辦事處[聯絡電話查詢]<br>1. 若糧商沒有此系統帳號,請點選帳號申請文字,進入帳號申請畫面,<br>目前提供經營糧食輸入業者及加工業務者申請。 |
|      |                                                                                                    |
|      | 行政院農委會農糧署 版權所有                                                                                                    |

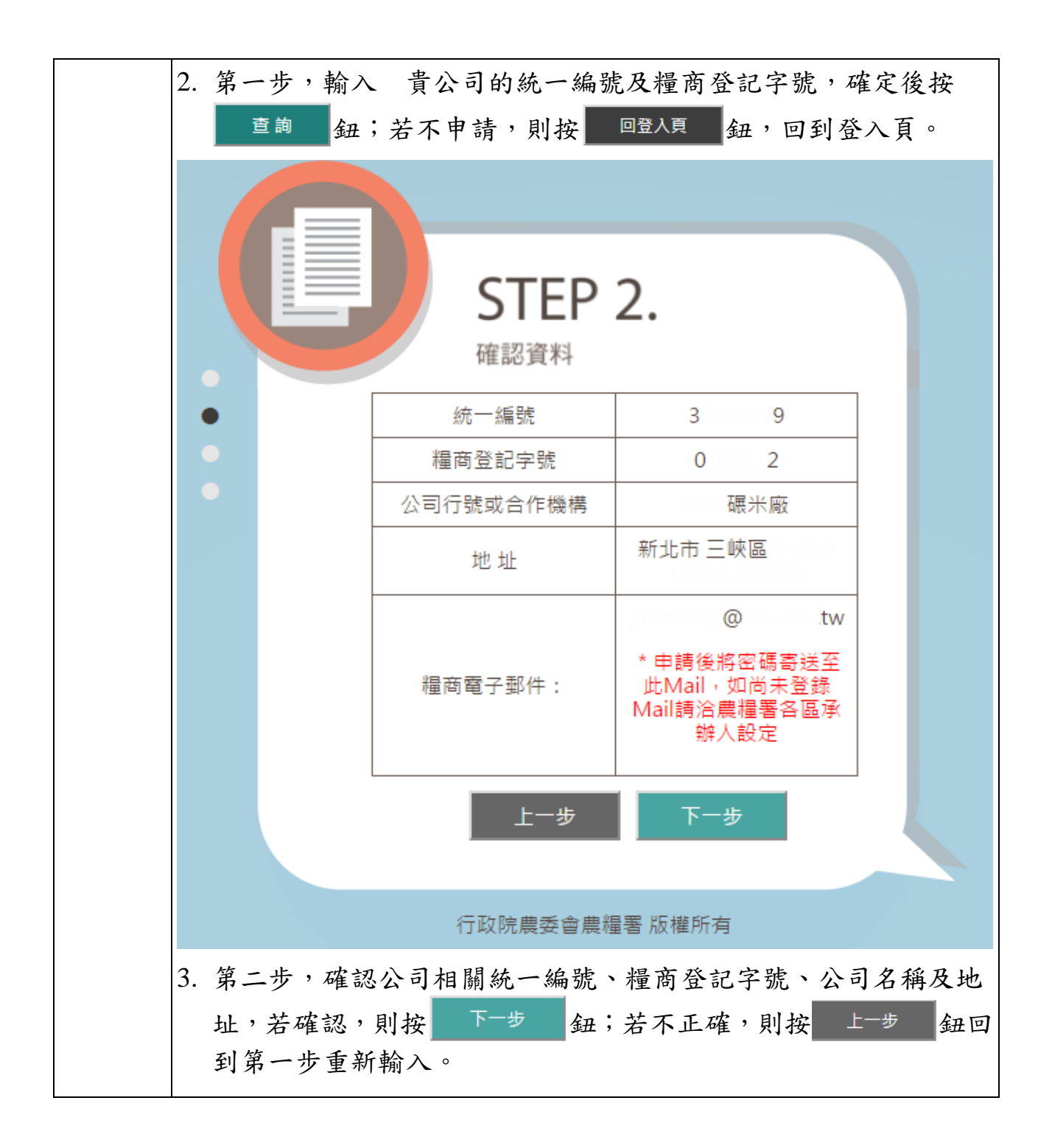

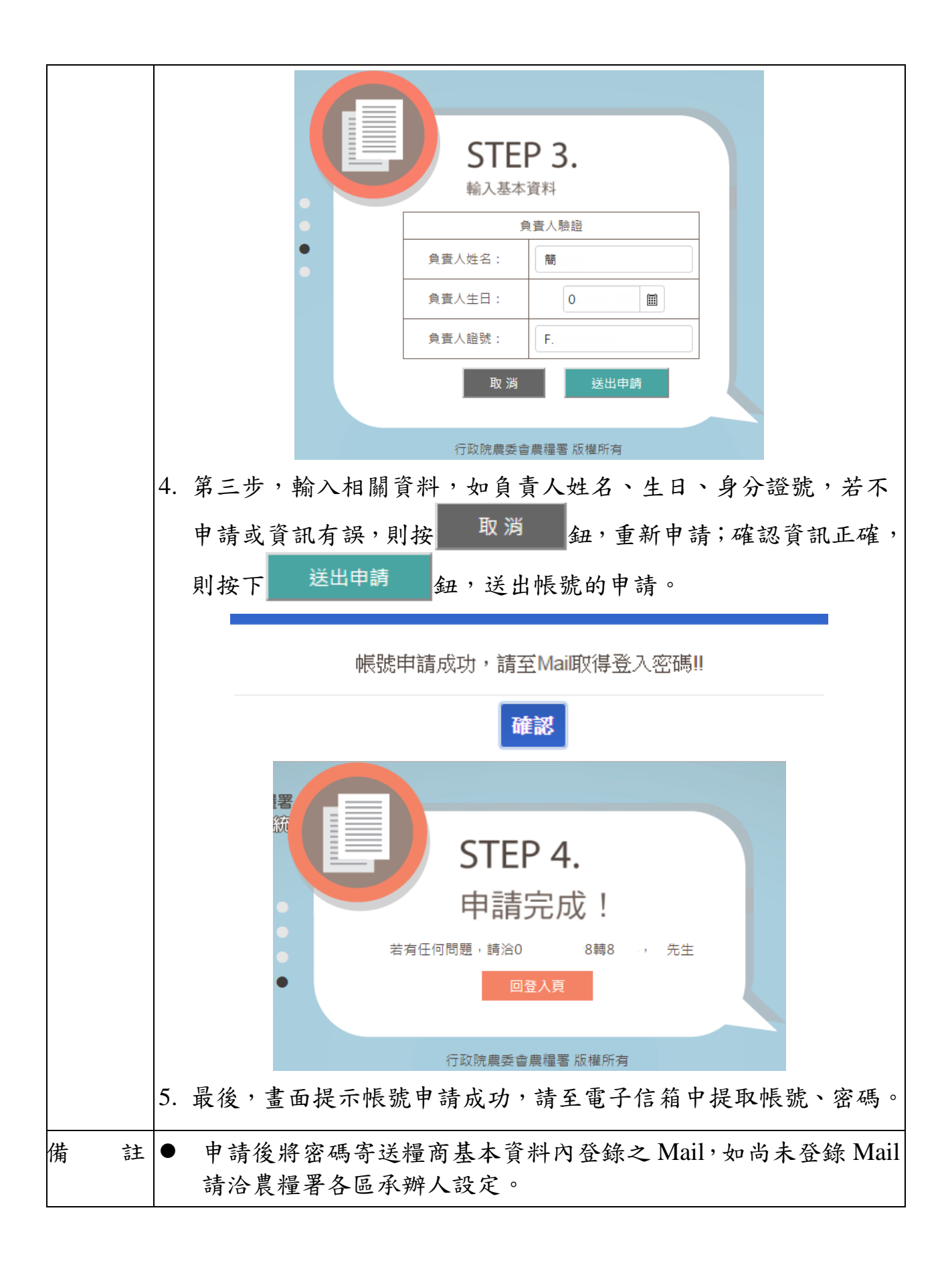